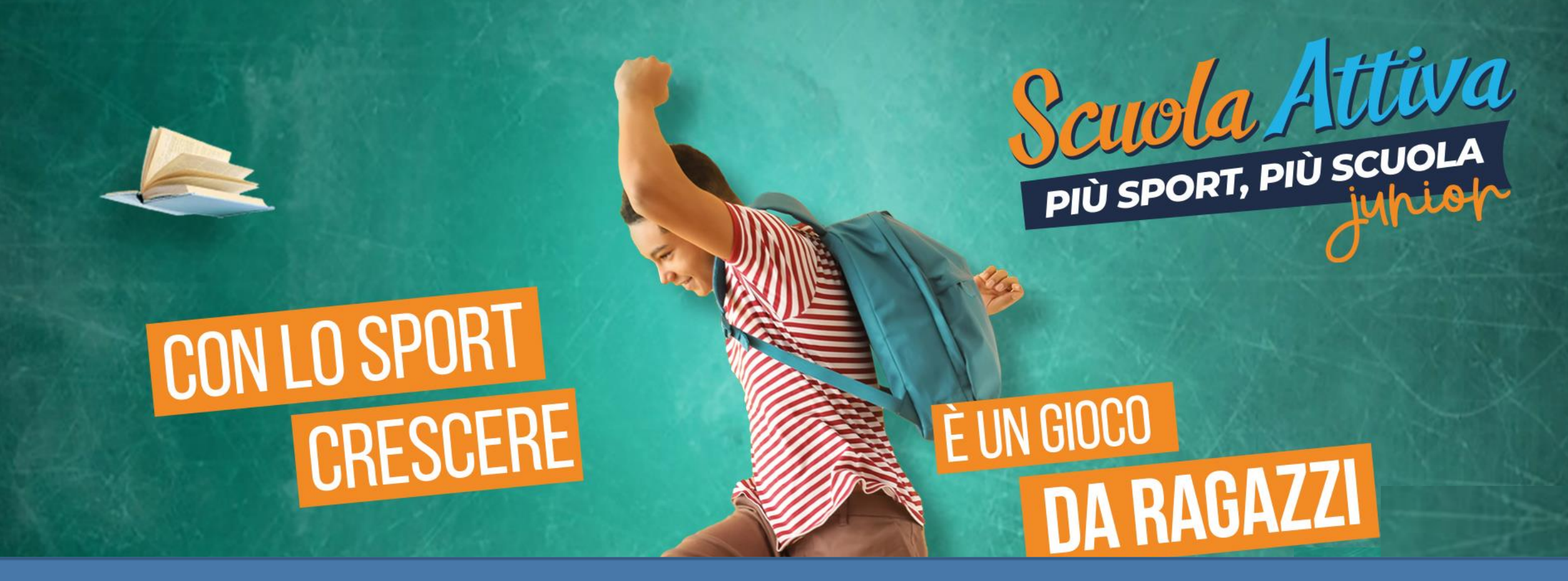

### GUIDA ALLA PRESENTAZIONE DELLA DOMANDA DI ADESIONE PER LE SCUOLE PROGETTO SCUOLA ATTIVA JUNIOR

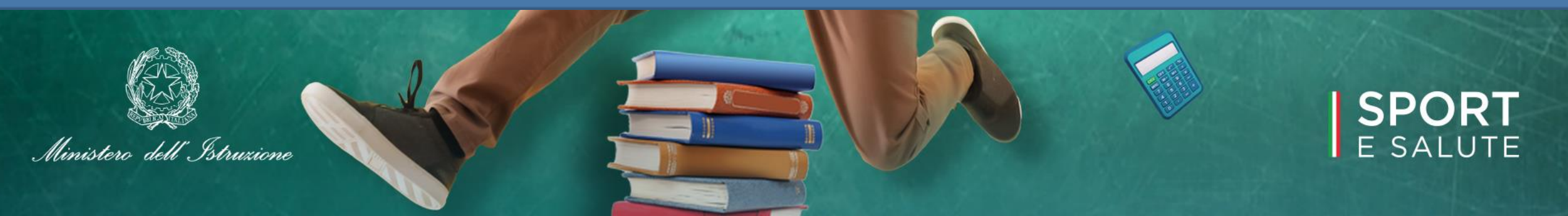

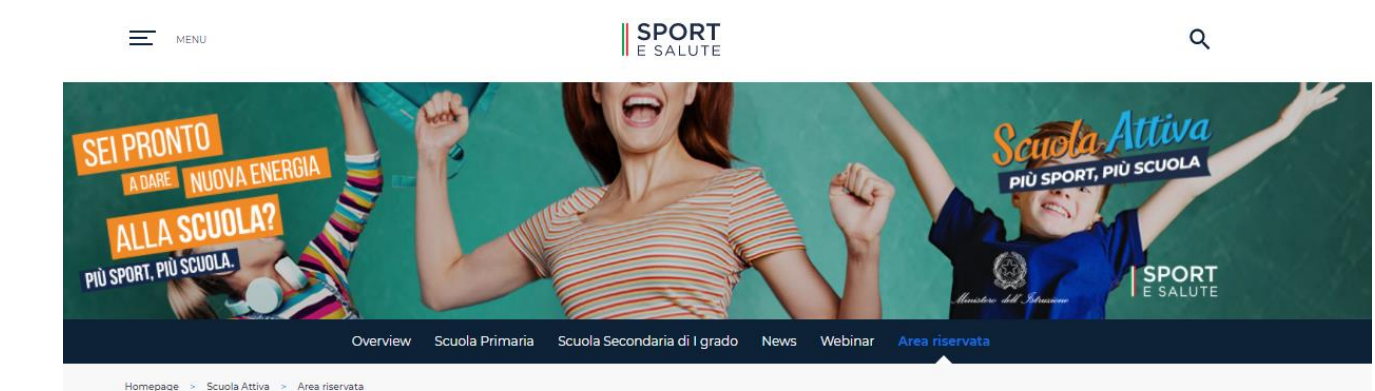

## • PER ACCEDERE AL SISTEMA, COLLEGATI ALL'INDIRIZZO:

https://www.sportesalute.eu/progettoscuolattiva /area-riservata.html

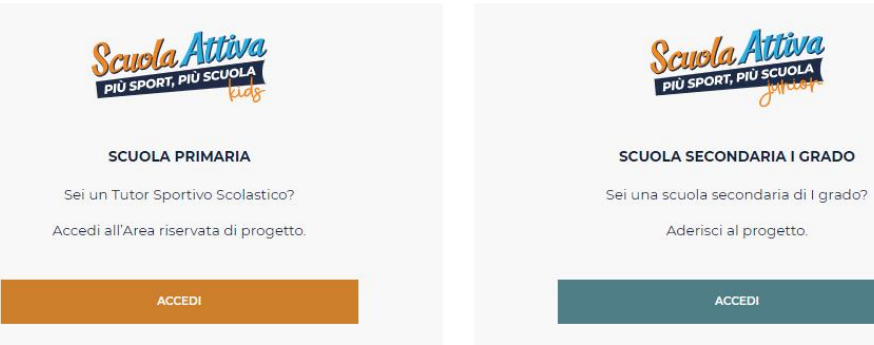

# **2.** CLICCA SUL MODULO PER RICHIEDERE L'ISCRIZIONE DI UN PLESSO SCOLASTICO

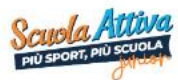

Scuola Attiva Junior Area Riservata

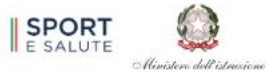

#### Benvenuto nell'area riservata al progetto "Scuola Attiva Junior"

Il Ministero dell'Istruzione (MI) e Sport e Salute S.p.A., nell'obiettivo comune della promozione dello sport a scuola e di favorire la pratica motoria e sportiva, promuovono, in collaborazione con le Federazioni Sportive Nazionali e le Discipline Sportive Associate, il progetto "Scuola Attiva Junior". Per tutti i dettagli scarica la nota MI

Sarà possibile presentare domanda a partire da lunedì 10 Ottobre alle ore 14.00 fino alle ore 14.00 del 2 Novembre.

E' aperta la fase di adesione per le scuole secondarie di primo grado interessate a partecipare al progetto "Scuola Attiva Junior":

Modulo per richiedere l'iscrizione di un <u>Plesso Scolastico</u>

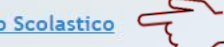

Al termine della procedura viene visualizzata una notifica di avvenuta registrazione. Il sistema prevede l'invio di una email di conferma all'indirizzo inserito nel form online. E' possibile che questa mail non venga recapitata correttamente, a causa di errata imputazione dell'indirizzo o per la presenza di sistemi "antispam" eccessivamente selettivi lato ricevente. Consigliamo quindi di effettuare una copia della schermata per conservare il numero unico di registrazione assegnato.

#### Modifica dei dati inseriti

In caso di errata compilazione della scheda di adesione è possibile modificarne i contenuti, fino alla data di chiusura della piattaforma, utilizzando il numero unico di registrazione assegnato e i moduli qui di seguito indicati:

Modulo per la modifica dati <u>Plesso Scolastico</u>

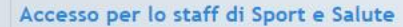

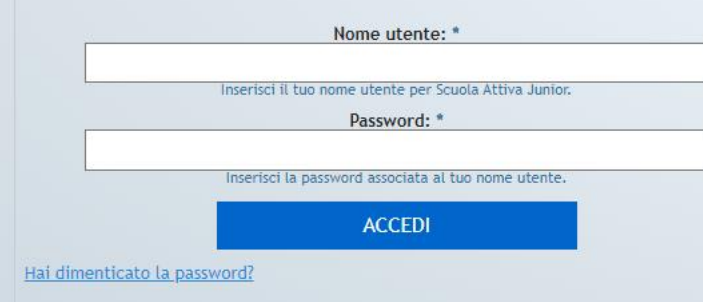

## **3.** È NECESSARIO DISPORRE DEL CODICE DI ACCESSO DELL'ISTITUTO, CHE PUÒ ESSERE RICHIESTO INTRODUCENDO IL MECCANOGRAFICO DI ISTITUTO E CLICCANDO SU RICHIEDI CODICE ACCESSO

## IL CODICE DI ACCESSO DELL'ISTITUTO VIENE INVIATO ALL'INDIRIZZO E-MAIL ISTITUZIONALE DELLA SCUOLA

### Richiesta adesione plesso scolastico

Caratteristiche principali del progetto Scuola Attiva Junior:

- · Partecipazione con l'adesione di uno o più plessi di scuola secondaria di I grado;
- · Indicazione da parte della scuola della preferenza dei due sport da abbinare al plesso aderente;
- Partecipazione di ciascuna scuola alle «settimane di sport»;
- · Partecipazione di ciascuna scuola ai «pomeriggi sportivi»;
- Organizzazione di un evento conclusivo di fine anno scolastico.

Per procedere con l'adesione, è necessario richiedere un CODICE DI ACCESSO.

Per richiedere il CODICE DI ACCESSO, occorre inserire il codice meccanografico d'Istituto nello spazio dedicato e cliccare su "richiedi codice accesso". Per chi è già in possesso di un CODICE DI ACCESSO, può procedere direttamente con la richiesta inserendolo nell'apposito campo e cliccare su INVIA.

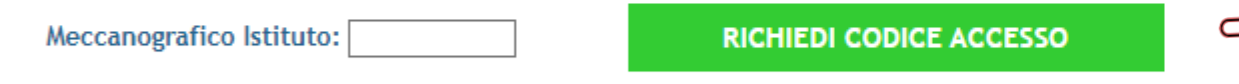

Cliccando su «RICHIEDI CODICE DI ACCESSO» riceverai sulla mail istituzionale una email dall'indirizzo di posta scuolattiva.secondaria@sportesalute.eu contenente il codice di accesso. Verifica anche nella posta indesiderata.

Sei già in possesso del codice di accesso, inseriscilo qui di seguito per richiedere l'adesione al progetto.

Introdurre il codice di accesso inviato via email.

CODICE DI ACCESSO\*

INVIA

## **5.** ACCEDI ALL'INDIRIZZO E-MAIL DELL'ISTITUTO E APRI LA MAIL DI <u>scuolattiva.secondaria@sportesalute.eu</u>

From: Scuola Attiva Junior <<u>scuolattiva.secondaria@sportesalute.eu</u>> Sent: Friday, October 10, 2022 9:51:19 AM To: Utente corrente Subject: Invio Codice di Accesso

### CODICE DI ACCESSO

Di seguito è riportato il codice di accesso per l'adesione dei plessi al progetto Scuola Attiva Junior.

# **6.** CLICCA SUL LINK PER ACCEDERE ALLA PAGINA DI RICHIESTA

### 916296858

Inserire il codice ricevuto nel campo «codice di accesso» presente nel modulo di adesione plesso raggiungibile anche dal seguente link <u>https://areasecondaria.progettoscuolattiva.it/RichiestaPlesso</u>. La preghiamo di conservare questo codice di accesso.

Cordiali saluti.

# 7. INTRODUCENDO IL CODICE DI

### ACCESSO

E CLICCANDO SU INVIA SI ACCEDE ALLA PAGINA PER LA REGISTAZIONE DEI PLESSI Sei già in possesso del codice di accesso, inseriscilo qui di seguito per richiedere l'adesione al progetto.

Introdurre il codice di accesso inviato via email.

| CODICE DI |       |
|-----------|-------|
| ACCESSO*  | INVIA |

Il codice di accesso verrà inviato alla mail dell'istituto e dovrà essere inserito nel campo dedicato. Se non si dispone del codice di accesso o lo si è smarrito è possibile richiederlo per massimo 5 volte

# 8. AGGIORNA LE INFORMAZIONI SULL'ISTITUTO

A. Dirigente e suo recapito telefonico
B. Referente del progetto, suo recapito telefonico ed email

### E CLICCA SU AGGIORNA

| ISTITUTO               |   |          |
|------------------------|---|----------|
|                        |   |          |
| Dirigente:             | 2 |          |
| Referente di progetto: | 2 |          |
| e-mail:                |   |          |
|                        |   | AGGIORNA |
|                        |   | d m      |

# 9. COMPILARE LE INFORMAZIONI PER L'ADESIONE DEL PLESSO:

- A. Fornire il meccanografico del plesso
- B. Indicare le sezioni con cui si intende partecipare
- C. Indicare la preferenza delle due Federazioni Sportive Nazionali e Discipline Sportive Nazionali da abbinare
- D. Indicare il referente e sua email

| PLESSO                         |                               |                           |                              |                            |                            |                         |                               |                              |                          |                            |                              |    |
|--------------------------------|-------------------------------|---------------------------|------------------------------|----------------------------|----------------------------|-------------------------|-------------------------------|------------------------------|--------------------------|----------------------------|------------------------------|----|
|                                | Cod.Mec.Plesso:*              |                           |                              |                            |                            |                         |                               |                              |                          | :                          | S*                           |    |
|                                | Denominazione:*               |                           |                              |                            |                            |                         |                               |                              |                          |                            |                              |    |
|                                | Indirizzo:*                   |                           |                              |                            |                            |                         |                               |                              |                          |                            |                              |    |
|                                | Località:                     |                           |                              |                            |                            |                         |                               |                              |                          | C.A.F                      | t:*                          |    |
|                                | Provincia:* -                 |                           | ~                            |                            |                            |                         |                               |                              |                          | Comune                     | e:* -                        | •  |
|                                |                               | -                         |                              |                            |                            |                         |                               |                              |                          |                            |                              |    |
| -Sezioni designate             |                               |                           |                              |                            |                            |                         |                               |                              |                          |                            |                              |    |
| Nota bene: il numero           | o di classi aderenti al proge | etto non potrà essere mod | lificato una volta scaduti i | termini di adesione per le | scuole.                    |                         |                               |                              |                          |                            |                              |    |
| Sezione<br>es.: A,BZ o *=unica |                               |                           |                              |                            |                            |                         |                               |                              |                          |                            |                              |    |
| I.                             |                               |                           |                              |                            |                            |                         |                               |                              |                          |                            |                              |    |
| Ш                              |                               |                           |                              |                            |                            |                         |                               |                              |                          |                            |                              |    |
|                                |                               |                           |                              |                            |                            |                         |                               |                              |                          |                            |                              |    |
|                                |                               |                           |                              |                            |                            |                         |                               |                              |                          |                            |                              |    |
| Totale classi:                 |                               |                           |                              |                            |                            |                         |                               |                              |                          |                            |                              |    |
| - Orientamento Spo             | ortivo-Motorio                |                           |                              |                            |                            |                         |                               |                              |                          |                            |                              |    |
| FSN/DSA:* -                    |                               | ~                         |                              |                            |                            |                         |                               |                              |                          |                            |                              |    |
| FSN/DSA:* -                    |                               | ~                         |                              |                            |                            |                         |                               |                              |                          |                            |                              |    |
|                                |                               |                           |                              |                            |                            |                         |                               |                              |                          |                            |                              |    |
| NOTA BENE: la so               | celta dei due sport rapp      | resenta una preferenza    | a espressa dalla scuola o    | he sarà presa in conside   | erazione in fase di abbina | mento. L'assegnazione e | effettiva degli sport potr    | à essere diversa in base     | ad una successiva verifi | ca di disponibilità di tec | nici sui rispettivi territor | i. |
|                                |                               |                           |                              |                            |                            |                         |                               |                              |                          |                            |                              |    |
| -Insegnante Referent           | te di progetto                |                           |                              |                            |                            |                         |                               |                              |                          |                            |                              |    |
| Cognome e Nome                 |                               |                           |                              |                            |                            | 8                       |                               |                              |                          |                            |                              |    |
| e-mail                         | l:                            |                           |                              |                            |                            | Taglia: 🕞 🗸             | il rispetto della taglia è co | ondizionata alla disponibili | tà di magazzino          |                            |                              |    |
|                                |                               |                           |                              |                            |                            |                         |                               |                              |                          |                            |                              |    |

E. Breve sintesi sulle caratteristiche del plesso

F. Apporre il flag per presa visione degli obblighi per la scuola

G. Indicare se si intende aderire ai "Pomeriggi Sportivi" selezionando "SI" o "NO" nell'apposito menu a tendina

H. Indicare gli spazi che verranno utilizzati nel plesso per lo svolgimento dell'attività motoria

| Caratteristiche plesso                                                                                                    |                                                                                                    |     |
|----------------------------------------------------------------------------------------------------|----------------------------------------------------------------------------------------------------|-----|
| Numero totale di alunni partecipanti*                                                                                                    | Numero di alunni con disabili                                                                                                  | ità |
| Il plesso ha partecipato all'edizione 2018/2019 del progetto "Scuole aperte allo sport"                                                                                                    | Numero di alunni E                                                                                                    | 3ES |
| □ Il plesso ha partecipato all'edizione 2019/2020 del progetto "Scuole aperte allo sport"                                                                                                    |                                                                                                    |     |
| □ Il plesso ha partecipato all'edizione 2021/2022 del progetto «Scuola Attiva junior»                                                                                                    |                                                                                                    |     |
| Obblighi della scuola                                                                                                    |                                                                                                    |     |
| Con l'iscrizione del plesso al progetto si conferma, previa esclusione:                                                                                                    |                                                                                                    |     |
| <ul> <li>L'individuazione, tra gli insegnanti, di un referente del progetto per il plesso che collaborerà in stretto contatto con le strutture territoria</li> <li>L'inserimento del progetto nel PTOF e la comunicazione del progetto alle famiglie;</li> <li>La presenza di strutture adeguate all'interno del plesso (palestra/impianto sportivo);</li> <li>La disponibilità della scuola ad ospitare l'attività sportiva in palestra, in orario curriculare ed, eventualmente pomeridiano;</li> <li>La disponibilità a raccogliere le eventuali iscrizioni degli alunni che parteciperanno ai pomeriggi sportivi e le relative certificazioni medici</li> <li>La disponibilità della palestra scolastica, 1 pomeriggio a settimana, in caso di adesione ai pomeriggi sportivi;</li> <li>La compilazione del questionario di gradimento, in collaborazione con il referente di progetto;</li> <li>La certificazione delle ore svolte dai tecnici federali durante l'attività attraverso la sigla delle relative schede;</li> <li>Il format delle schede deve essere necessariamente quello scaricabile dai tecnici dalla propria pagina riservata del portale di progetto;</li> <li>L'apertura e la chiusura della palestra sono da considerarsi a carico della scuola.</li> </ul> | li di Sport e Salute ed i tecnici federali;<br>he (per attività non agonistica) che vengono conservate agli atti della scuola; |     |
| Selezionare tutti gli snazi utilizzati nel plesso per lo svolgimento dell'attività motoria tra i seguenti                                                                                                    |                                                                                                    |     |
|                                                                                                    |                                                                                                    |     |
| Cartila interna al plesso                                                                                                    | Patestra esterna al plesso                                                                                                    |     |
| Cortile interno al piesso     Aula/cala polivalente interna al pierce                                                                                                    | Contra esterno al plesso     Aulo (calo polivalente esterno al plesso                                                          |     |
| Campo sportivo/spazio polivalente interno al plesso                                                                                                    | Campo sportivo/spazio polivalente esterno al plesso                                                                            |     |
| Altro interno al plesso (specificare)                                                                                                    |                                                                                                    |     |
| Altro esterno al plesso (specificare)                                                                                                    |                                                                                                    |     |
|                                                                                                    | Spogliatoi a disposizione                                                                                                    |     |
| □ Riscaldamento                                                                                                    |                                                                                                    |     |
| Dimensione complessiva dello spazio utilizzato per lo svolgimento dell'attività motoria (in mq).<br>Se per l'attività sono utilizzati più spazi, indicare i mq complessivi.                                                                                                    | Anno costruzione:                                                                                                    |     |
| Per tutti i dettagli scarica la nota <u>Ministero Istruzione</u> .                                                                                                    |                                                                                                    |     |

# **10.** VISUALIZZA IL RIEPILOGO DEI DATI INSERITI E IL CODICE DI REGISTRAZIONE ASSOCIATO AL PLESSO

### PER REGISTRARE UN ULTERIORE PLESSO CLICCA SU "AGGIUNGI NUOVO PLESSO", ALTRIMENTI CLICCANDO SU "ESCI" CONFERMI DI AVER COMPLETATO LA DOMANDA DI ADESIONE

### Modifica Adesione Plesso Scolastico

#### **RICHIESTA MODIFICATA**

| .e confermiamo | l'avvenuta | modifica | della | adesione | del | plesso | scola | astic | ( |
|----------------|------------|----------|-------|----------|-----|--------|-------|-------|---|
|----------------|------------|----------|-------|----------|-----|--------|-------|-------|---|

| - DI ESSO:                     |          |  |  |  |
|--------------------------------|----------|--|--|--|
| FLESSO.                        |          |  |  |  |
|                                |          |  |  |  |
|                                |          |  |  |  |
|                                |          |  |  |  |
|                                |          |  |  |  |
| Deferente Educazione Fision    |          |  |  |  |
| -Reference Educazione Fisica:  |          |  |  |  |
|                                |          |  |  |  |
|                                |          |  |  |  |
| Numero alugati and dischilitàs | 4        |  |  |  |
| Numero alunni con disabilita:  | 1        |  |  |  |
| Numero alunni BES:             | 1        |  |  |  |
| Classi partecipanti:           | 1C 2C 3C |  |  |  |
| Totale alunni                  | 10       |  |  |  |
|                                |          |  |  |  |
|                                |          |  |  |  |
|                                |          |  |  |  |

Non appena possibile le daremo comunicazioni circa l'avvio del progetto tramite l'Organismo Regionale. Alla sua richiesta è sempre associato l'identificativo unico

yaZsHnX5EAadDUQ

La preghiamo di conservare questo identificativo, trasmesso anche all'indirizzo @istruzione.it, per referenza.

Cordiali saluti.

Cliccando su «ESCI» confermi di aver terminato l'adesione dei plessi.

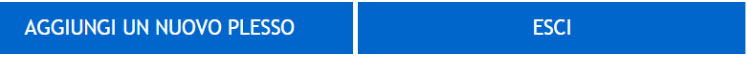

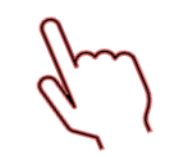

# **12.** CLICCA SU MODULO PER LA MODIFICA DATI PLESSO SCOLASTICO

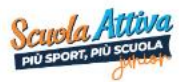

Scuola Attiva Junior Area Riservata

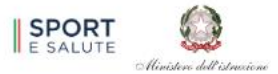

#### Benvenuto nell'area riservata al progetto "Scuola Attiva Junior"

Il Ministero dell'Istruzione (MI) e Sport e Salute S.p.A., nell'obiettivo comune della promozione dello sport a scuola e di favorire la pratica motoria e sportiva, promuovono, in collaborazione con le Federazioni Sportive Nazionali e le Discipline Sportive Associate, il progetto "Scuola Attiva Junior". Per tutti i dettagli scarica la nota MI

Sarà possibile presentare domanda a partire da lunedì 10 Ottobre alle ore 14.00 fino alle ore 14.00 del 2 Novembre.

E' aperta la fase di adesione per le scuole secondarie di primo grado interessate a partecipare al progetto "Scuola Attiva Junior":

#### Modulo per richiedere l'iscrizione di un Plesso Scolastico

Al termine della procedura viene visualizzata una notifica di avvenuta registrazione. <u>Il sistema prevede l'invio di una email di conferma all'indirizzo inserito nel form online</u>. E' possibile che questa mail non venga recapitata correttamente, a causa di errata imputazione dell'indirizzo o per la presenza di sistemi "antispam" eccessivamente selettivi lato ricevente. Consigliamo quindi di effettuare una copia della schermata per conservare il numero unico di registrazione assegnato.

#### Modifica dei dati inseriti

In caso di errata compilazione della scheda di adesione è possibile modificarne i contenuti, fino alla data di chiusura della piattaforma, utilizzando il numero unico di registrazione assegnato e i moduli qui di seguito indicati:

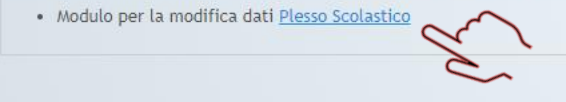

Accesso per lo staff di Sport e Salute

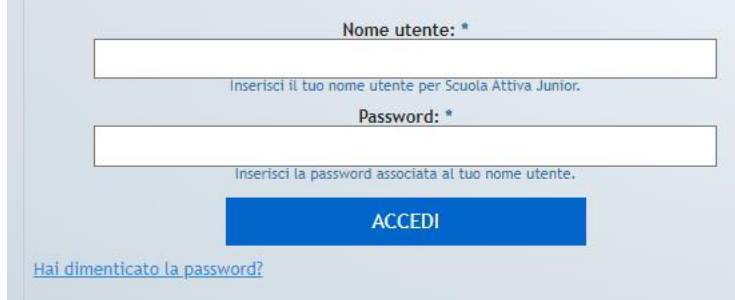

# **13.** INSERISCI IL CODICE DI REGISTRAZIONE ASSOCIATO AL PLESSO E PREMI INVIA

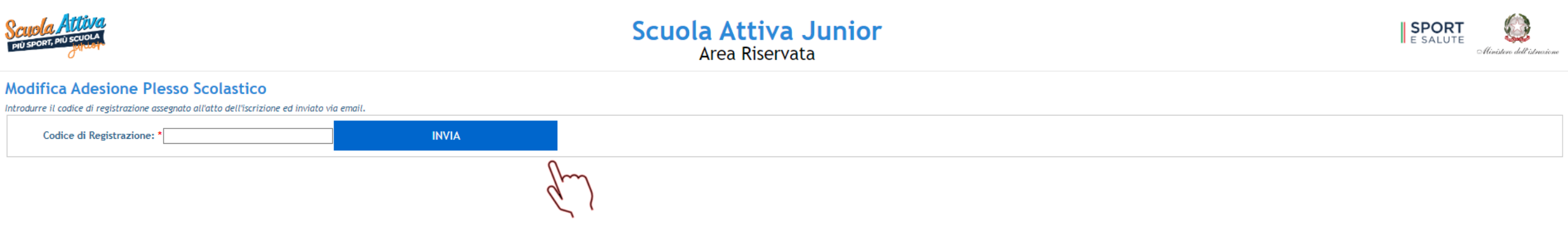